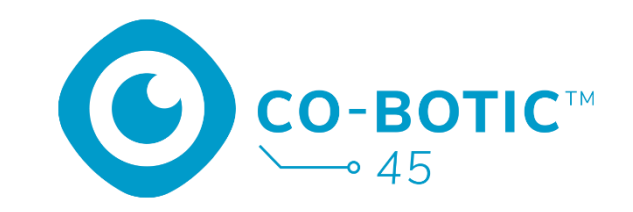

# Skrócona instrukcja

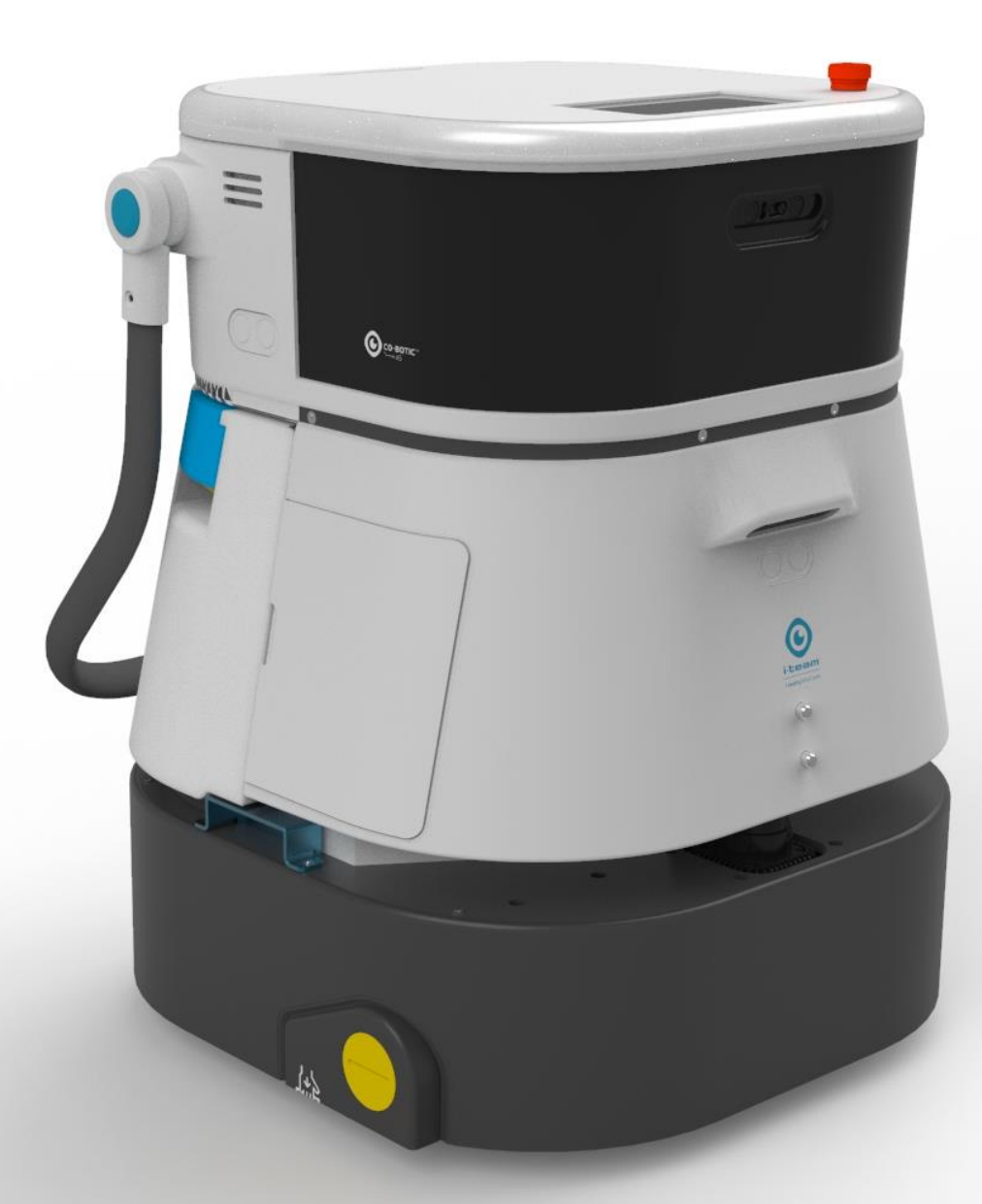

### i-team Professional b.v.

Hoppenkuil 27b, 5626 DD Eindhoven, Holandia Telefon: +31402662400 E-mail: <u>hello@i-teamglobal.com</u> Internet: <u>www.i-teamglobal.com</u>

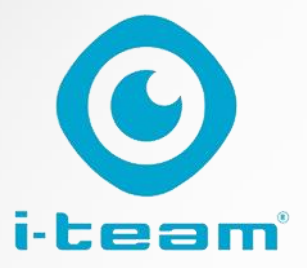

# Spis treści

C

| Naładuj i włóż akumulator                                      | 3 |
|----------------------------------------------------------------|---|
| Przygotowanie co-botic 45 do użycia                            | 3 |
| Podłącz urządzenie co-botic 45 do sieci za pośrednictwem Wi-Fi | 4 |
| Podłącz urządzenie co-botic 45 do sieci za pomocą karty SIM    | 4 |
| Tworzenie map i wykonywanie zadań za pomocą aplikacji co-botic | 5 |

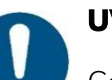

### UWAGA

Celem niniejszej skróconej instrukcji obsługi jest jak najszybsze uruchomienie urządzenia co-botic 45<sup>™</sup>. Tworzenie map i tras w sposób opisany w tym dokumencie niekoniecznie musi być najbardziej wydajnym sposobem. Do tworzenia optymalnych map, tras i zadań wymagane jest szkolenie.

## Naładuj i włóż akumulator

0

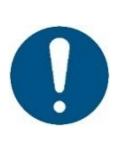

### UWAGA

Przed pierwszym użyciem należy w pełni naładować zarówno baterię co-botic 45, jak i baterię pilota zdalnego sterowania.

- 1. Włóż baterię [1] do komory baterii.
- 2. Naciśnij przycisk zasilania, aby włączyć urządzenie co-botic 45.

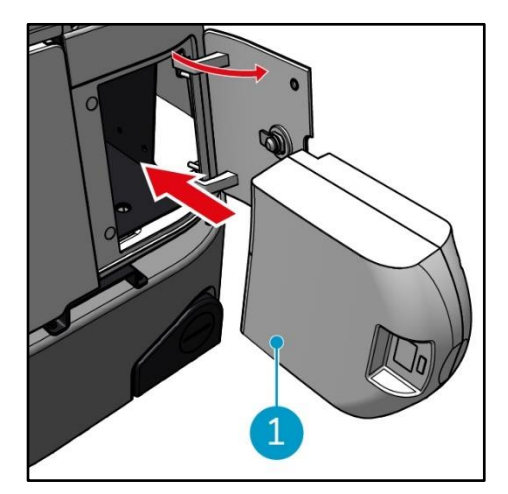

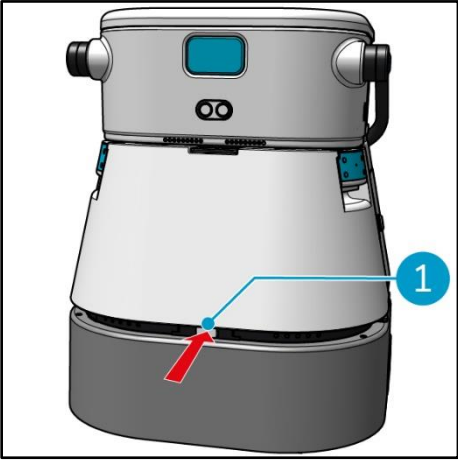

Przygotowanie co-botic 45 do użycia

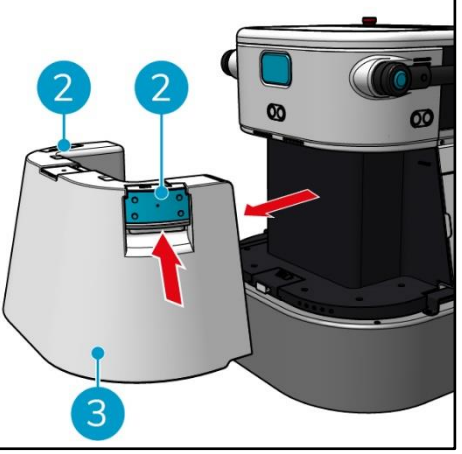

 Naciśnij wewnętrzną stronę uchwytów [2] i pociągnij, aby wyjąć zbiornik czystej wody [3].

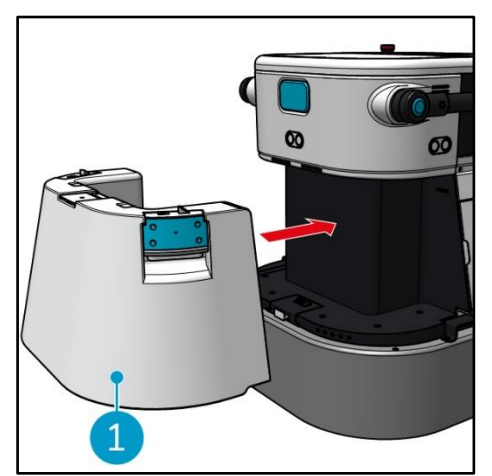

 Włóż zbiornik czystej wody [1]. Prawidłowa instalacja zostanie zasygnalizowana kliknięciem.

 Naciśnij zatrzask, aby odblokować zbiornik czystej wody [1].

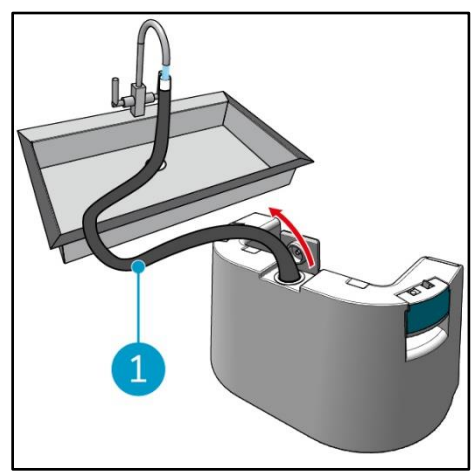

 Za pomocą wewnętrznego węża
 [1] napełnij zbiornik czystej wody czystą wodą.

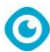

### Podłącz urządzenie co-botic 45 do sieci przez Wi-Fi

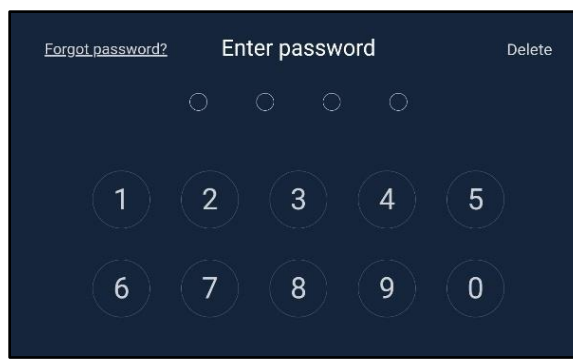

 Na wyświetlaczu wprowadź 4cyfrowe hasło, aby odblokować cobotic 45. Domyślnie jest to 1234.

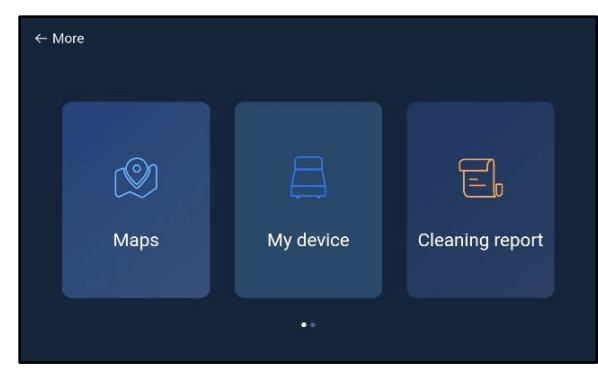

- 3. Przewiń w prawo i wybierz **[Ustawienia].**
- 4. Przewiń w dół i wybierz [Network].

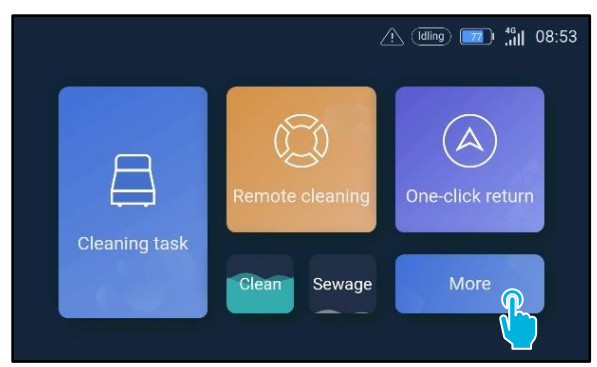

2. Wybierz [Więcej].

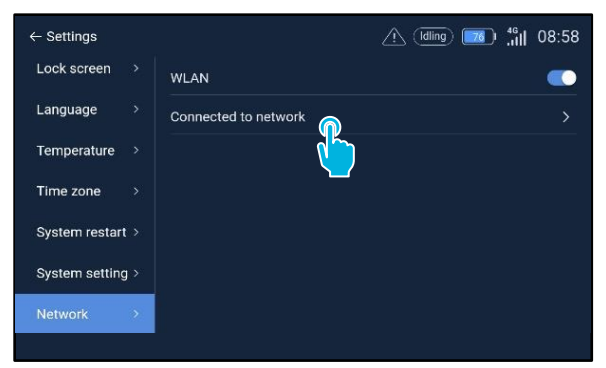

- 5. Wybierz opcję [Połączono z siecią].
- 6. Wybierz sieć.
- Wprowadź hasło sieciowe i wybierz [potwierdź].

### Podłącz urządzenie co-botic 45 do sieci za pomocą karty SIM

- 1. Otwórz gumową klapkę [1].
- Odkręć śrubę imbusową i zdejmij plastikową osłonę [2].
- Włóż kartę SIM do gniazda [3]. The Podczas wkładania karta SIM powinna być skierowana chipem do góry.

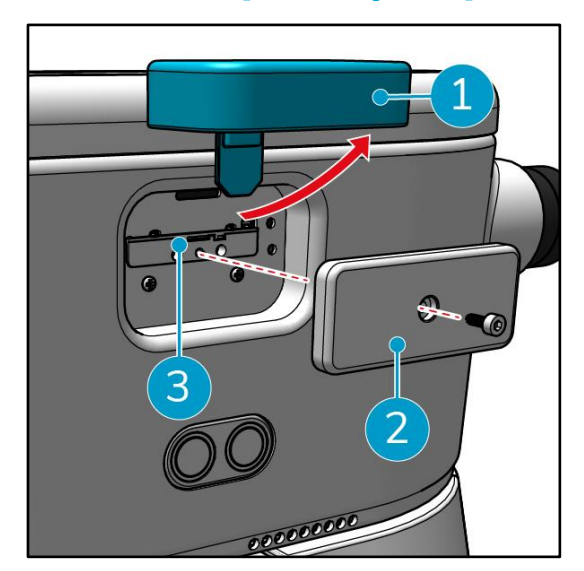

0

# Tworzenie map i wykonywanie zadań za pomocą aplikacji co-botic

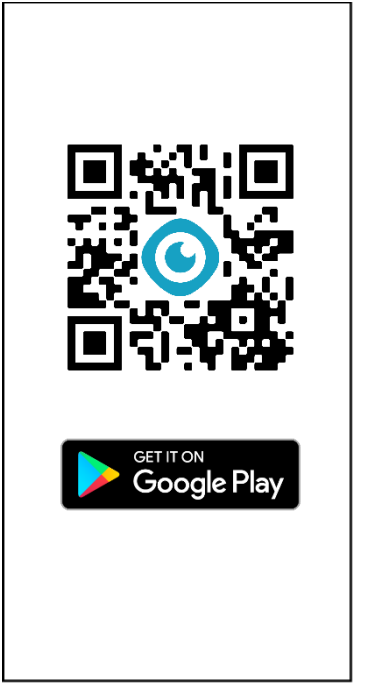

 Pobierz aplikację co-botic 2. ze sklepu Google Play lub zeskanuj kod QR. Aplikacja jest preinstalowana na telefonie z systemem Android.

|             |                  |                                         | Registe  |
|-------------|------------------|-----------------------------------------|----------|
| Pass        | word Login       | SMS Login                               |          |
| Account     | phone number     | et/ usemame                             |          |
| Password    |                  | of 8-16<br>cluding letters,<br>d symbol | 74       |
| ) I read an | d agree User Agr | reement and Privac                      | y Policy |
|             |                  |                                         |          |
|             | Forget pa        | ssword                                  |          |
|             |                  |                                         |          |
|             |                  |                                         |          |
|             |                  |                                         |          |
|             |                  |                                         |          |

 Zaloguj się przy użyciu swoich danych logowania.

|        | No device used |         |
|--------|----------------|---------|
|        | All Devices >  |         |
| Device | Message        | e<br>Ma |

Wybierz opcję
 [Wszystkie urządzenia].

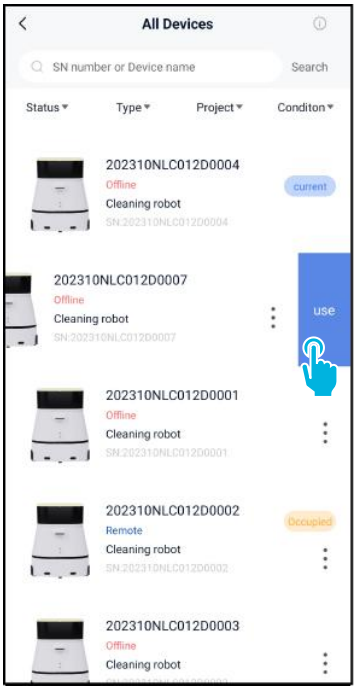

 Znajdź co-botic 45 i wybierz [trzy kropki], a następnie wybierz [Użyj].

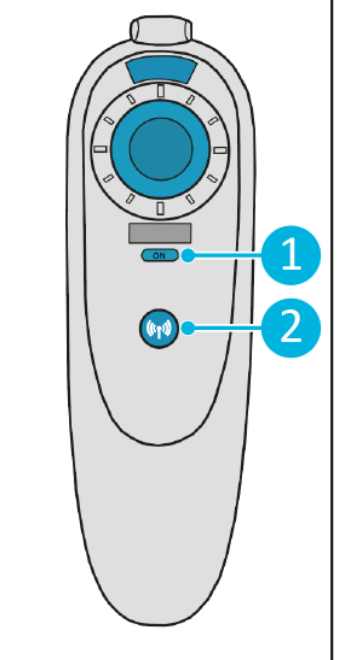

5. Włącz pilota zdalnego sterowania **[1]** i podłącz go do co-botic 45 **[2]**.

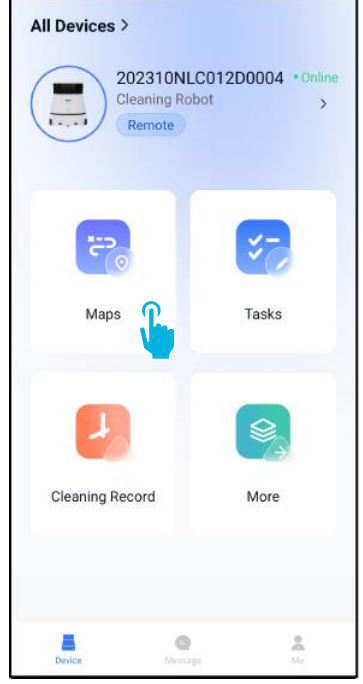

 W menu głównym wybierz pozycję [Mapy].

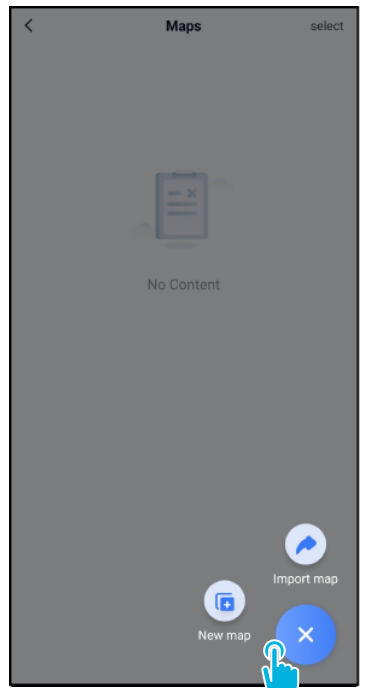

| < New map                                                                                                |         |
|----------------------------------------------------------------------------------------------------|---------|
| * Map type                                                                                               |         |
| select                                                                                                   | >       |
| * Name                                                                                                   |         |
| Please enter name                                                                                        |         |
| Format: XX park/community/hotel, XX building. For<br>example: Block A, Building 3, Phase 6 of Vanke Clou | ud City |
| * Floor                                                                                                  |         |
| Please enter floor number                                                                                |         |
|                                                                                                    |         |
| Next                                                                                                    |         |
|                                                                                                    |         |
| <b>—</b>                                                                                                 |         |
|                                                                                                    |         |
|                                                                                                    |         |
|                                                                                                    |         |
|                                                                                                    |         |
|                                                                                                    |         |
|                                                                                                    |         |

0

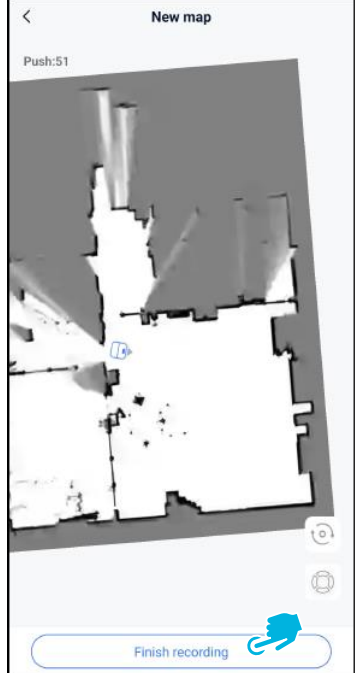

- Wybierz [+], a następnie wybierz [Nowa mapa].
- 8. Przypisz nazwę i piętro do 9. Za pomocą joysticka nowej mapy i wybierz przesuń co-botic 45 [Dalej].
  9. Za pomocą joysticka przesuń co-botic 45 pomieszczeniu, aby j

Za pomocą joysticka przesuń co-botic 45 po pomieszczeniu, aby je zmapować. Po zakończeniu mapowania wybierz opcję **[Zakończ nagrywanie].** 

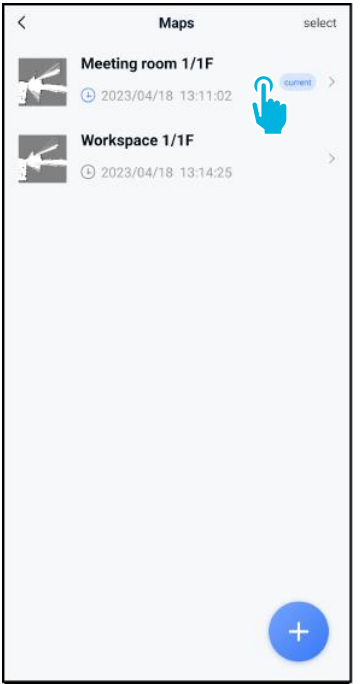

10. Znajdź nową mapę w menu map. Wybierz nową mapę.

| <                                           | Edit N                          | lap          |
|---------------------------------------------|---------------------------------|--------------|
| • Meeting                                   | room 1/1F 🖊                     |              |
|                                             |                                 |              |
|                                             |                                 |              |
| - 6                                         | 9                               | 6            |
| Point                                       | <b>9</b><br>Position            | Task manange |
| Point<br>Areas                              | Position                        | Task manange |
| Point<br>Areas<br>Incremental               | <b>9</b><br>Position<br>Mapping | Task manange |
| Point<br>Areas<br>Incremental<br>Switch map | Position       Mapping          | Task manange |

0

- Wybierz opcję [Przełącz mapę], aby użyć nowej mapy.
- 12. Wybierz opcję [Zarządzanie zadaniami].

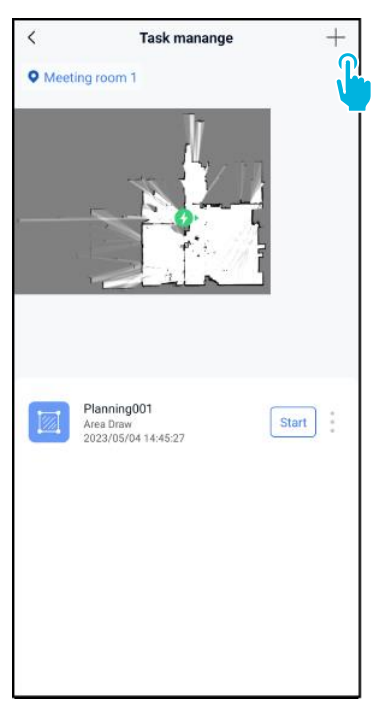

 13. Wybierz [+], aby utworzyć nowy plan czyszczenia. Urządzenie co-botic 45 utworzy trasę czyszczenia na podstawie tego planu.

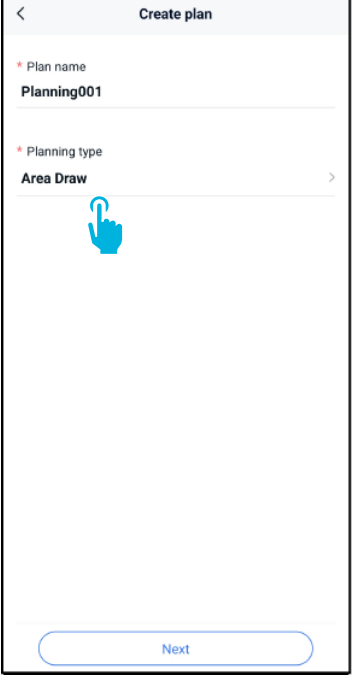

14. Wprowadź nazwę nowego planu, a następnie wybierz opcję [Rysunek obszaru].

### 15. Wybierz [Dalej].

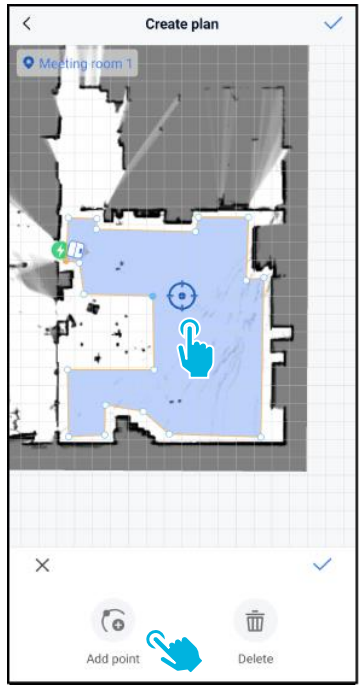

19. [Dodaj punkty] do obszaru, aby zmienić kształt. Nowe punkty pojawią się na [niebieskim znaczniku].

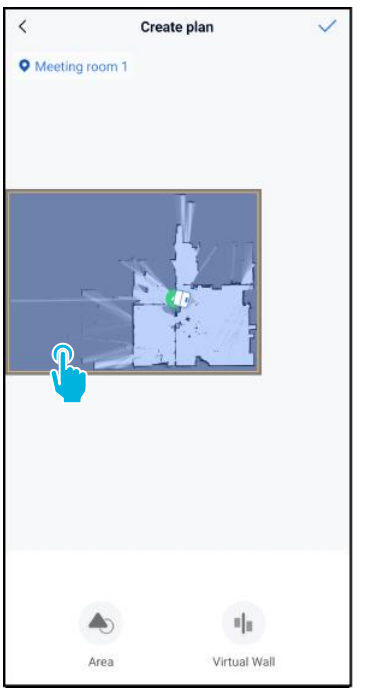

0

- 16. Wybierz niebieski obszar.
- 17. Przeciągnij i zsuń mapę, aby powiększyć ją i edytować niebieski obszar.

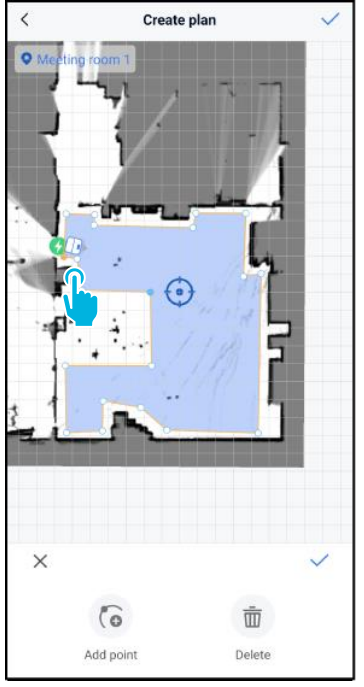

18. Wybierz punkty, aby je przenieść. Po wybraniu punktu zmieni on kolor na pomarańczowy.

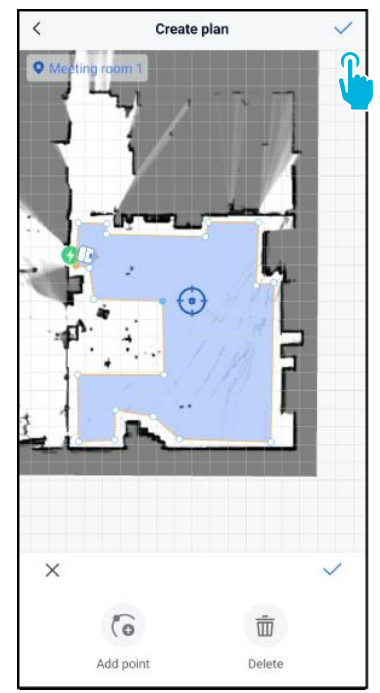

- 20. Przeciągnij mapę, aby
- 21. Po zakończeniu zapisz zmiany  $[\checkmark]$ .

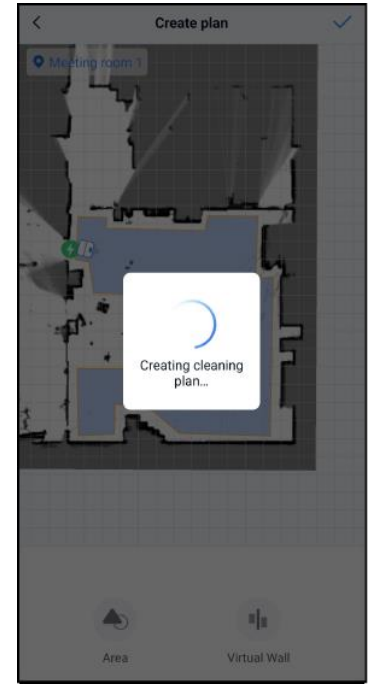

Nowy plan zostanie teraz ustawić niebieski znacznik. wygenerowany i zapisany w menu zarządzania zadaniami, patrz krok 13. Plan można uruchomić z poziomu aplikacji. Przejdź do kroku 22, aby móc

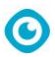

rozpocząć z poziomu wyświetlacza.

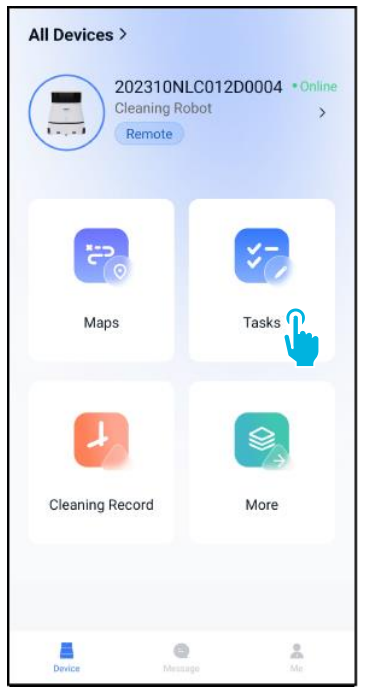

22. W menu głównym wybierz opcję **[Zadania].** 

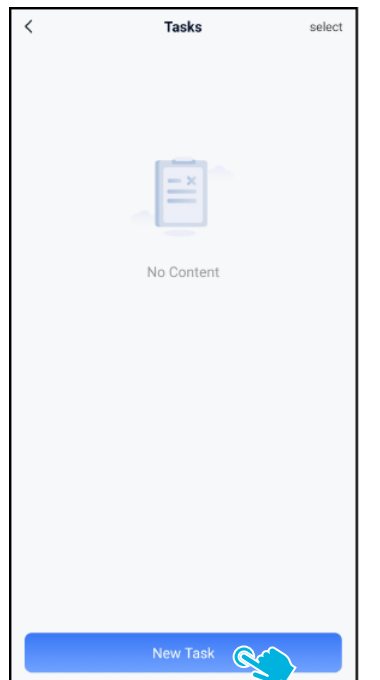

23. Wybierz opcję **[Nowe** zadanie].

| < | :                              | Schedule S | etting |   |
|---|--------------------------------|------------|--------|---|
| * | Task Name<br>Task001           |            |        | 0 |
| * | Executing time<br>17:30        | _          | 19:00  |   |
| * | Number of exect                | utions     |        |   |
| * | Schedule<br>Legal Workday      | 1          |        | > |
| * | Cleaning mode<br>Scrubbing/Sta | indard     |        | > |
|   |                                |            |        |   |
|   |                                |            |        |   |
|   |                                | Next       |        |   |

24. Wprowadź szczegóły zadania, a następnie wybierz **[Dalej].** 

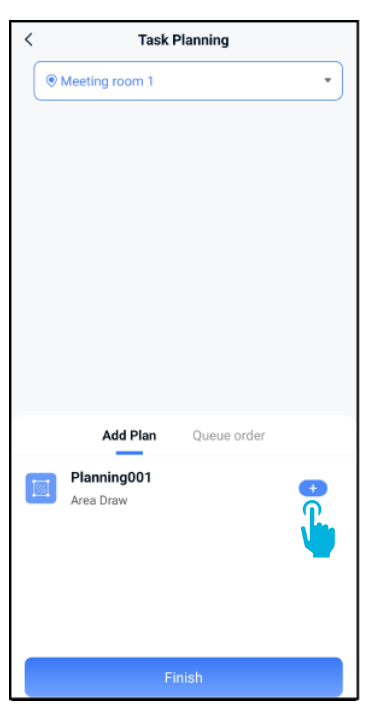

25. Skonfiguruj zadanie, dodając [+] swoje plany czyszczenia.

| <     | Tas            | k Planning  |          |
|-------|----------------|-------------|----------|
|       | Meeting room 1 |             | •        |
|       |                |             |          |
|       |                |             |          |
|       |                |             |          |
|       |                |             |          |
|       |                |             |          |
|       |                |             |          |
|       |                |             |          |
|       |                |             |          |
|       | Add Plan       | Queue o     | order(1) |
|       | Planning001    |             | - 1 +    |
| 10004 | Area Draw      |             | <u>n</u> |
|       |                |             |          |
|       |                |             |          |
|       | Add            | ed to queue |          |
|       |                | Finish      |          |

0

26. Wybierz, ile razy dodane plany zostaną wykonane.

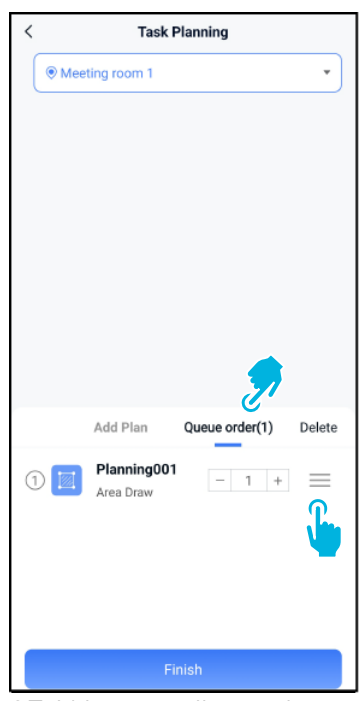

27. W przypadku wielu planów wybierz opcję **[Kolejność w kolejce]**, aby zmienić kolejność, w jakiej plany będą wykonywane.

| < | Task Planning                                                                                                    |  |  |
|---|----------------------------------------------------------------------------------------------------|--|--|
|   | Meeting room 1                                                                                                    |  |  |
|   |                                                                                                    |  |  |
|   |                                                                                                    |  |  |
|   |                                                                                                    |  |  |
|   |                                                                                                    |  |  |
|   |                                                                                                    |  |  |
|   |                                                                                                    |  |  |
|   |                                                                                                    |  |  |
|   |                                                                                                    |  |  |
|   | Add Plan Queue order(1) Delete                                                                                                    |  |  |
| 1 | Planning001         –         1         +         =           Area Draw         –         1         +         =         1         +         =         1         +         =         1         +         =         1         +         =         1         +         =         1         +         =         1         +         =         1         +         =         1         +         =         1         +         =         1         +         =         1         +         =         1         +         1         +         1         +         1         +         1         +         1         +         1         +         1         +         1         +         1         +         1         +         1         +         1         +         1         +         1         +         1         +         1         +         1         +         1         +         1         +         1         +         1         +         1         +         1         +         1         +         1         +         1         +         1         +         1         +         1 |  |  |
|   |                                                                                                    |  |  |
|   |                                                                                                    |  |  |
|   |                                                                                                    |  |  |
|   |                                                                                                    |  |  |
|   | Finish 🥰 🔪                                                                                                    |  |  |

28. Wybierz [Zakończ], gdy zakończono konfigurację zadania.

Podczas uruchamiania zadania upewnij się, że

- Wybrano prawidłową mapę, patrz krok 11.
- Co-botic 45 znajduje się w pozycji początkowej na mapie.

Jeśli urządzenie co-botic 45 znajduje się w innym miejscu w pomieszczeniu, należy przesunąć je do pozycji początkowej (za pomocą pilota zdalnego sterowania) lub zlecić urządzeniu co-botic 45 zlokalizowanie swojej pozycji w pomieszczeniu, kontynuując krok 31.

| < Task Planning                    | l |
|------------------------------------|---|
| Meeting room 1                     | l |
|                                    | l |
|                                    | l |
|                                    | l |
|                                    | L |
|                                    | L |
| Do you want to start the task now? |   |
| Cancel Confirm                     | L |
| Add Plan Queue order(1)            | L |
| Planning001<br>Area Draw - 1 +     | l |
|                                    | l |
|                                    | L |
|                                    |   |
| Finish                             |   |

29. W wyskakującym okienku 30. Nowe zadanie zostanie wybierz [Potwierdź], aby rozpocząć zadanie teraz, lub [Anuluj], aby zapisać zadanie.

| <                                                     | Tasks    | select |
|-------------------------------------------------------|----------|--------|
| 17:30:00-19:00:00<br>Task001<br>() Legal Workday   Sc | D I      | Start  |
|                                                       |          | -      |
|                                                       |          |        |
|                                                       |          |        |
|                                                       |          |        |
|                                                       |          |        |
|                                                       | New Task |        |

zapisane w menu Zadania i może zostać uruchomione ręcznie lub automatycznie.

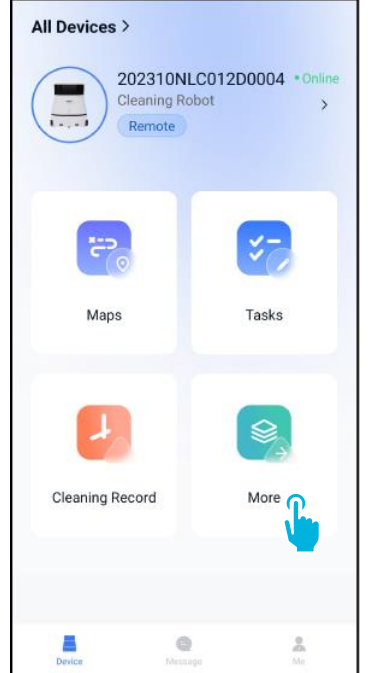

31. W menu głównym wybierz opcję [Więcej].

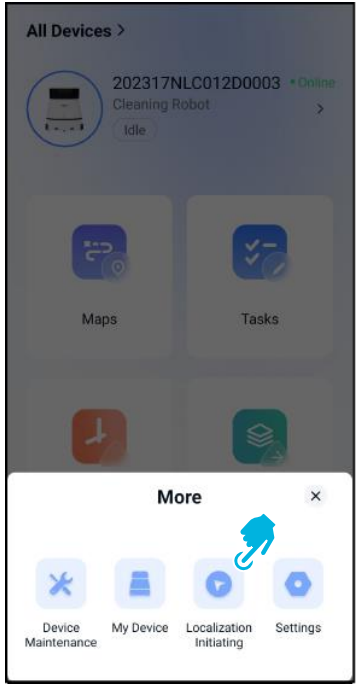

- 32. Wybierz opcję [Inicjowanie lokalizacji].
- 33. Wybierz opcję [Potwierdź].

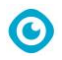

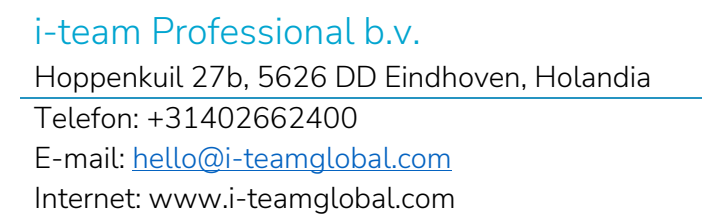

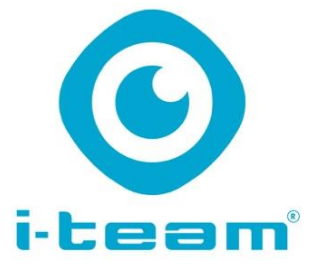